## 中学校の先生方へ

# miraicompass 出身中学校専用サイトの 申請・承認方法が変わります!

## これまでは…

中学校は各高校から受け取った 申請用キーワードを入力し、 承認を得てから照会可能に

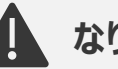

なりすましへの懸念

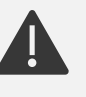

申請用キーワード 流出時の個人情報 漏洩懸念

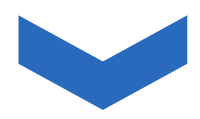

## 2024年4月23日~※1 電話認証によるセキュリティ対策を導入

※1 同日23:00頃より今回ご案内の新システムへ切替予定。時間は前後する可能性があります

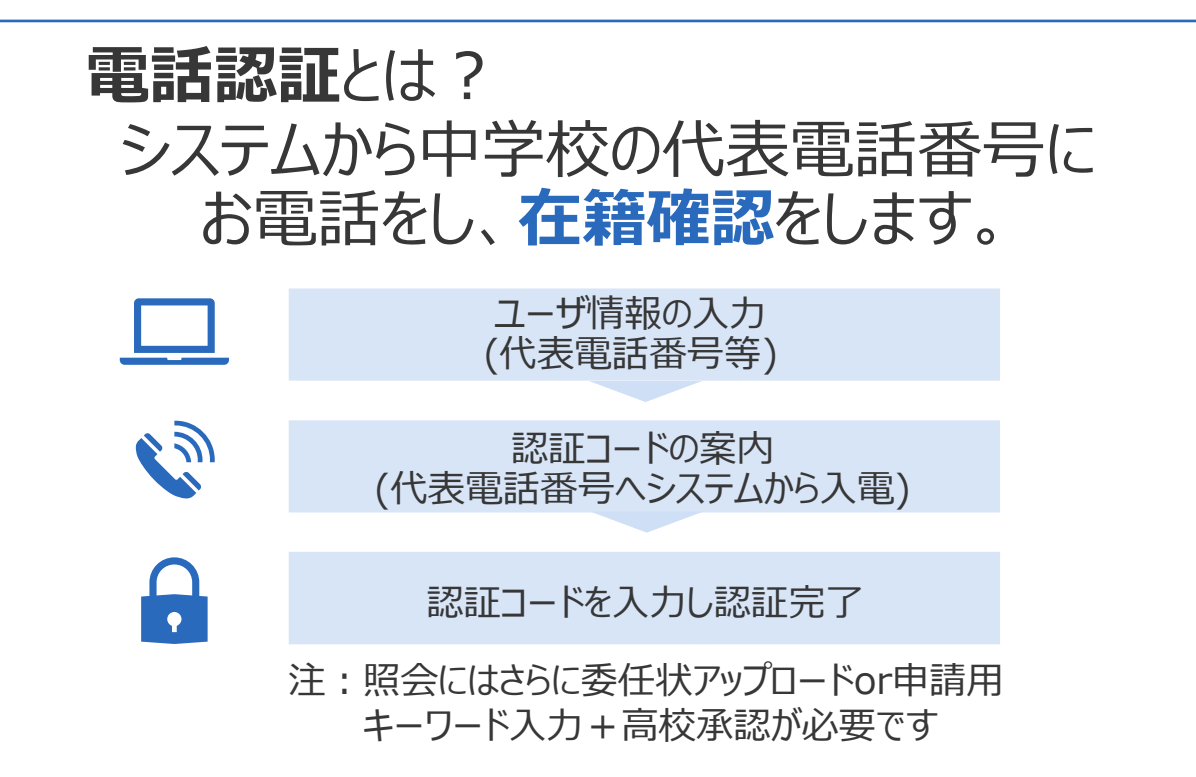

裏面に続きます

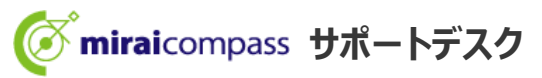

### 中学校の先生方へ

## 電話認証完了~照会までの流れは?

照会先高校からのご案内に沿って、 下記AまたはBにてご対応をお願いします。

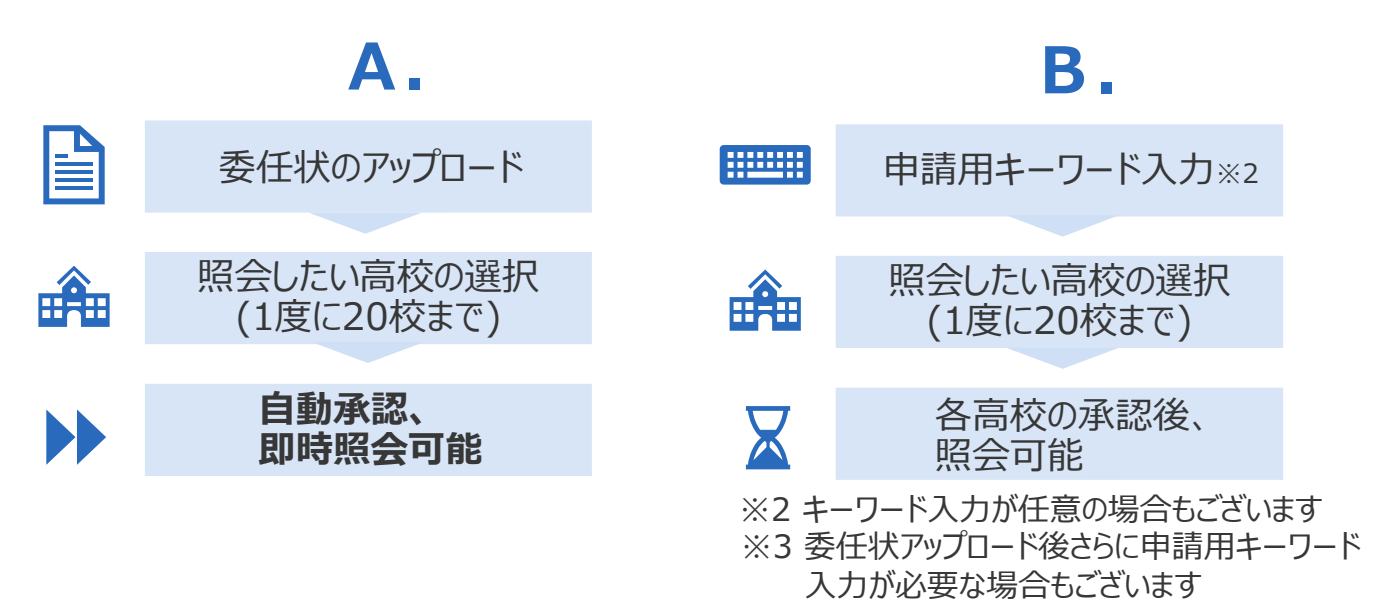

#### よくある質問

| 質問                             | 回答                                                                                                    |
|--------------------------------|----------------------------------------------------------------------------------------------------|
| 認証コード案内の電話はどの<br>くらいでかかってきますか。 | 「在籍確認(電話発信)」ボタンを押してから、1分<br>以内に入電があります。1分を経過して入電がない<br>場合は「もう一度認証コードを聞く」ボタンを押すか、<br>お手数ですがはじめからやり直してください。 |
| 認証コードの有効期間は?                   | 10分です。                                                                                                    |
| 認証コードを間違えて入力した<br>場合はどうなりますか。  | 5回まで入力を試すことができます。<br>5回を超えると最初からやり直しとなります。                                                                |
| 委任状の様式は?                       | 委任者情報(住所・学校名・電話番号・役職・<br>氏名・押印)、代理人情報(氏名)が必要です。<br>※委任状は出身中学校専用サイトから出力可                                   |
| 委任状のアップロード可能な<br>ファイルの形式は?     | pdf、jpg、jpeg、pngに対応しています。                                                                                 |

表面もご確認ください

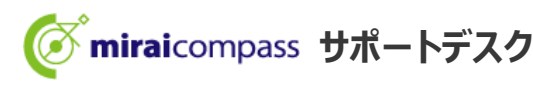